# Функции пульта:

У каждой кнопки есть несколько функций в зависимости от режима работы оборудования.

| 444.+<br>10-1 7 | Ввод числа 7, во время обработки файла - увеличения скорости обработки ( пошагово вплоть до 120%)                       |
|-----------------|----------------------------------------------------------------------------------------------------|
| γ+<br>1         | Ввод числа 8, положительное перемещение по оси Ү                                                                        |
| Z+              | Ввод числа 9, положительное перемещение по оси Z                                                                        |
| X-              | Ввод числа 4, отрицательное перемещение по оси Х                                                                        |
| 10-5            | Ввод числа 5, включение/выключение шпинделя в ручном режиме                                                             |
| X+<br>6         | Ввод числа 6, положительное перемещение по оси Х                                                                        |
| -               | Ввод числа 1, во время обработки файла - уменьшение скорости обработки ( пошагово вплоть до 0%)                         |
| Y-<br>2         | Ввод числа 2, отрицательное перемещение по оси Ү                                                                        |
| Z-<br>3         | Ввод числа 3, отрицательное перемещение по оси Z                                                                        |
| V. o            | Ввод числа 0, переключение между высокой и низкой скоростью ручных перемещений                                          |
| XY=0<br>7=0 -   | Ввод знака -, задание рабочего начала координат                                                                         |
| Ē.              | Ввод десятичной точки, ход в меню настройки                                                                             |
|                 | Запуск загруженного файла в обработку                                                                                   |
| 11<br>个         | Пауза при обработке файла, и команда вверх при перемещении по меню пульта                                               |
| ESC             | Стоп                                                                                                    |
| Shift           | Кнопка для вызова дополнительных функций кнопок, используется в комбинациях кнопок рассмотренных ниже                   |
| +               | команда вниз при перемещении по меню пульта                                                                             |
| ок              | Подтверждение, при нажатии данной кнопке в режиме перемещений с пульта выводятся настройки скоростей ручных перемещений |

## Комбинации кнопок:

| Shift | ₩.+<br>+ ₩ + 7 | Увеличение оборотов шпинделя |
|-------|----------------|------------------------------|
|-------|----------------|------------------------------|

| Shift + 150 8 | Переключение между системами координат машинными и рабочими |
|---------------|-------------------------------------------------------------|
| Shift + 2 4   | Возвращение начало машинных координат                       |
| Shift + the 5 | Возвращение в начало рабочих координат                      |
| Shift + 0 1   | Уменьшение оборотов шпинделя                                |
| Shift + 10    | Вызов функции автоматического определения Z=0               |
| Shift XY=0    | Ручное задание Z=0                                          |
| Shift +       | Вызов помощи                                                |
| Shift         | Запуск обработки с места остановки                          |

## Настройки пульта:

Перемещение по пунктам меню осуществляется стрелками, подтверждение кнопкой

OK

OK

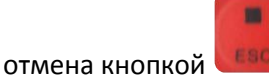

Смена языка:

Зайти по пути Menu -> 7. System Upkeep -> 1. Language -> 2. English и нажать

#### Настройка пульс эквивалент (Pulse eqt):

Для корректной работы станка необходимо правильно установить данный параметр, в противном случае перемещения станка не будут соответствовать заданным.

Menu - > 5. Mfr Param -> 3. Pulse Equiv ->

В появившемся меню настаиваем коэффициенты для каждой оси.

Заводские параметры:

| X Axis | см. паспорт станка |
|--------|--------------------|
| Y Axis | см. паспорт станка |
| Z Axis | см. паспорт станка |

#### Настройка размеров рабочего поля:

|        | StrkUpperLmt       | StrkLowerLmt       |
|--------|--------------------|--------------------|
| X Axis | см. паспорт станка | 0                  |
| Y Axis | см. паспорт станка | 0                  |
| Z Axis | см. паспорт станка | см. паспорт станка |

StrkUpperLmt – максимальный ход станка в положительном направлении соответствующей оси StrkLowerLmt - минимальный ход станка в отрицательном направлении.

#### Настройка ускорений:

Menu - > 5. Mfr Param -> 1. Velocity- >

| Sgl Axis Acc   | 500 mm/s*2 |  |
|----------------|------------|--|
| Max. Turn Acc  | 800mm/s*2  |  |
| Jerk           | 8000mm/s*3 |  |
| Max.Speed of Z | 3000mm/min |  |

\*Рекомендованные параметры.

#### Настройка времени разгона шпинделя:

Menu - > 5. Mfr Param -> 6. Spindle Set - > 2. ON/OFF Delay ->

Параметр задается в мсек, для гарантированного разгона шпинделя необходимо выставить величину порядка 10000ms.

## Настройка толщины Z сенсора:

Menu - > 5. Mfr Param -> 9. CalibThickness- >

В данном пункте меню отражаем фактическую толщину калибровочной пластины в мм.

## Действия перед запуском файла:

Выставляем центр фрезы в точке, с которой собираемся производить обработку и нажимаем XY=0 (это начало координат заготовки, оно соответствует координате точки 0,0 в программе, в которой подготавливается задание на обработку).

Так же необходимо выставить начало координат по Z - подгоняем инструмент к поверхности и нажимаем комбинацию клавиш Shift + Z=0.

#### Запуск файла:

Menu - > 2. USB Files ->

В появившемся окне выбираем файл который хотим обрабатывать, для того что бы подтвердить

OK

выбор файла нажимаем . После этого выбираем действие которое хотим произвести, для

OK

загрузки файла на обработку нажимаем кнопку 1 Ld, далее 📖

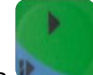

Пульт выйдет в стартовое окно, для запуска загруженного файла достаточно нажать